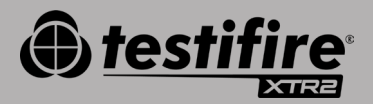

# SCHNELLSTARTANLEITUNG

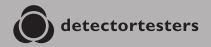

No Climb Products Ltd. 163 Dixons Hill Road, Welham Green. Hertfordshire, AL9 7JE, United Kingdom Tel +44 (0)1707 282 760

EU: shift-consult Hubert Scherzinger Hessenweier 9,79108 Freiburg, DE Tel: +49 (0) 7665 91 21 74

#### detectortesters.com

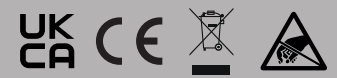

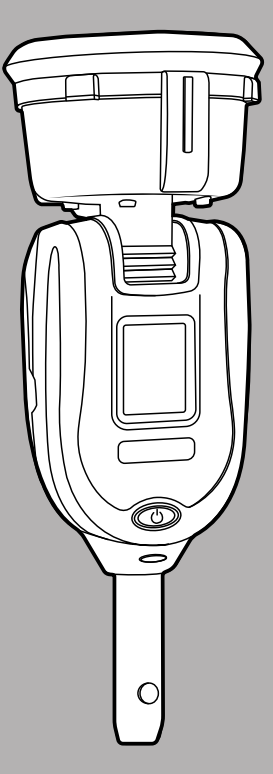

# 1// ERSTE SCHRITTE MIT DT CONNECT

#### **SCHRITT 1**

Besuchen Sie https://detectortesters-connect.com um Ihr Konto zu erstellen.

## SCHRITT 2

Melden Sie sich beim Cloud-Portal an, um Ihr Prüfgerät zu registrieren. Sie müssen ein Abonnement erwerben, um verbundene Dienste nutzen zu können. Ihr Testifire XTR2 verfügt jedoch über eine verlängerte kostenlose Testversion des Abonnements, die ab dem Zeitpunkt der Registrierung Ihres Prügeräts beginnt. Sie werden über das Portal und die DT Connect-App informiert, wenn Ihr kostenloses Testabonnement bald abläuft.

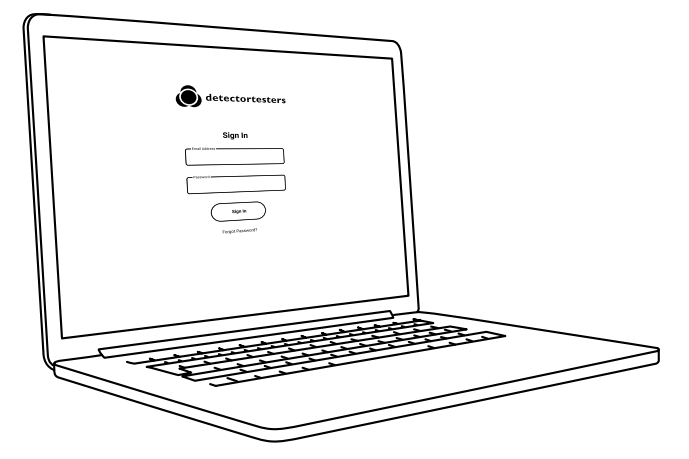

## SCHRITT 3

Laden Sie die DT Connect App für Ihr Smartphone aus dem App Store oder Google Play Store herunter. Die folgenden Smartphones werden unterstützt:

- Apple iPhone mit iOS 12 oder neuer
- Android OS 8 oder höher

Holen Sie sich die DT Connect App

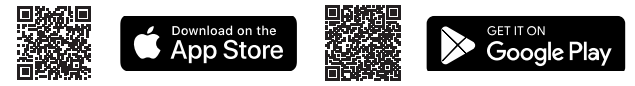

Für Hilfe zu DT Connect, einschließlich der App, des Cloud-Portals und der Abonnements, scannen Sie den QR-Code:

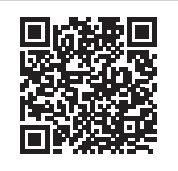

#### ERSTE SCHRITTE >

## 2// AUFLADEN DESAKKUS

Der Akku wird aufgeladen, indem der Akku in die Ladestation gelegt und mit dem mitgelieferten Netzadapter an eine Stromquelle angeschlossen wird.

**Wichtig:** Testifire XTR2 muss vor der ersten Verwendung über die DT Connect-App mit dem Smartphone des Benutzers gekoppelt werden.

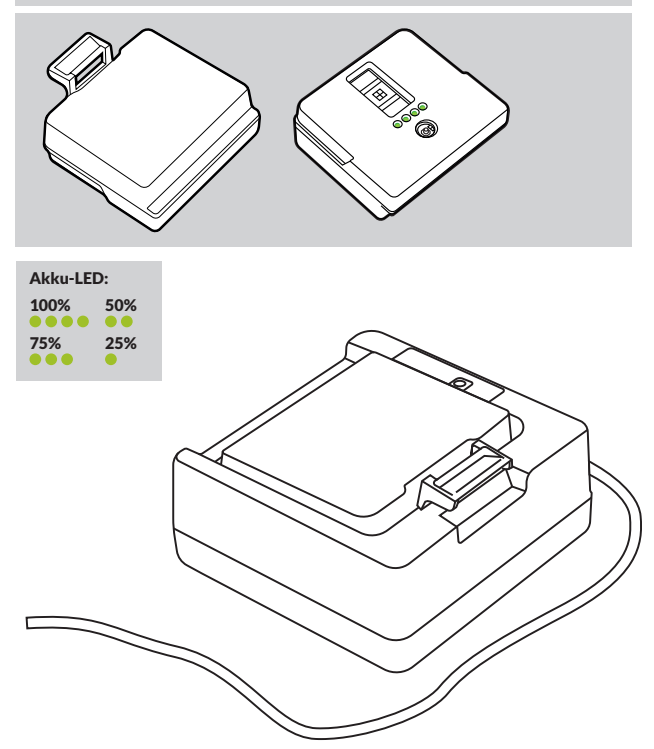

# 3// INSTALLATION DES GENERATORS

Achten Sie bei der Installation der Produktkomponenten darauf, freiliegende elektrische Kontakte nicht zu berühren. Vergewissern Sie sich, dass alle Komponenten sicher montiert sind.

- Schalten Sie das Gerät aus und öffnen Sie die hintere Abdeckung.
- Setzen Sie den Generator fest ein, indem Sie die Clips 1 und 2 einrasten lassen.

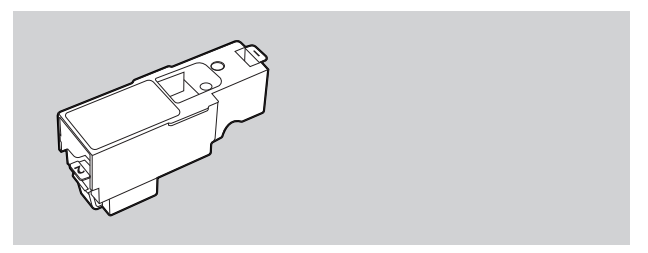

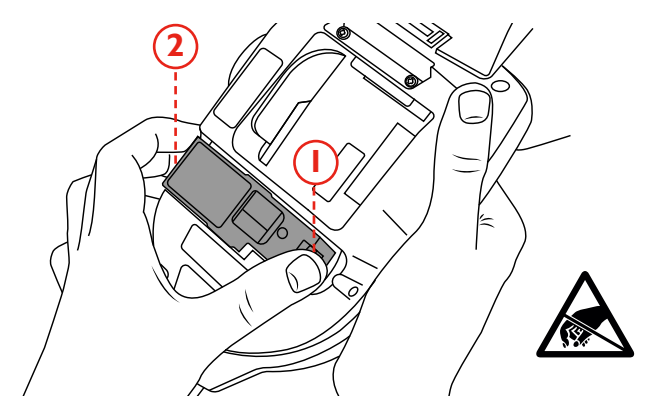

# 3// INSTALLATION DES GENERATORS

Achten Sie bei der Installation der Produktkomponenten darauf, freiliegende elektrische Kontakte nicht zu berühren. Vergewissern Sie sich, dass alle Komponenten sicher montiert sind.

- Schalten Sie das Gerät aus und öffnen Sie die hintere Abdeckung.
- Setzen Sie den Generator fest ein, indem Sie die Clips 1 und 2 einrasten lassen.

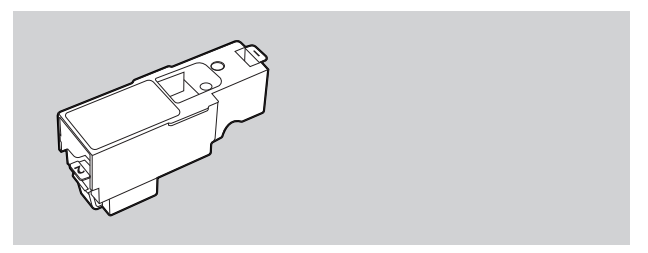

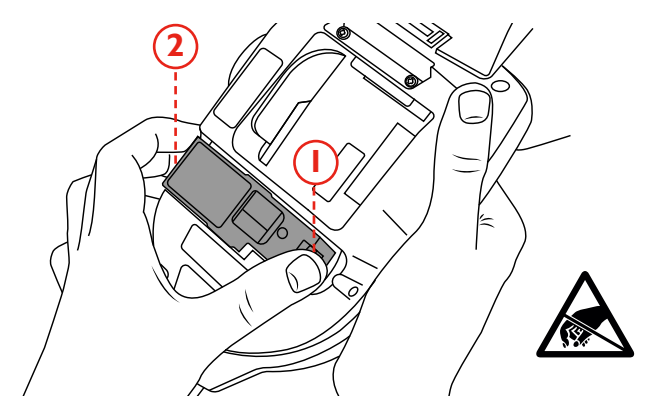

# 4// EINBAU DER RAUCHPATRONE

Schieben Sie die Rauchpatrone vollständig in das Gehäuse des Raucherzeugers, indem Sie den Führungsschienen folgen.

**Hinweis:** Setzen Sie die Rauchpatrone erst ein, wenn der Generator vollständig in das Hauptgerät eingesetzt wurde. Um die maximale Kapazität jeder neuen Rauchpatrone zu gewährleisten, muss Testifire XTR2 mit der DT Connect-App gekoppelt werden.

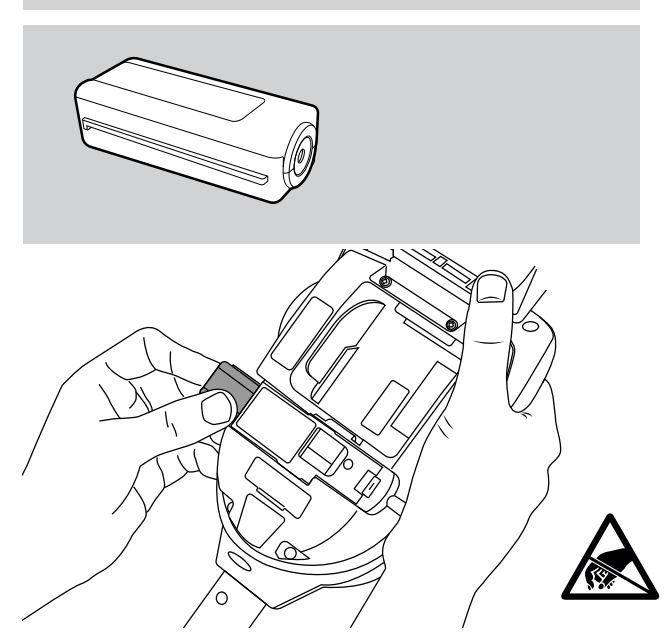

# 5// INSTALLATION DESAKKUS

Setzen Sie den Akku ein.

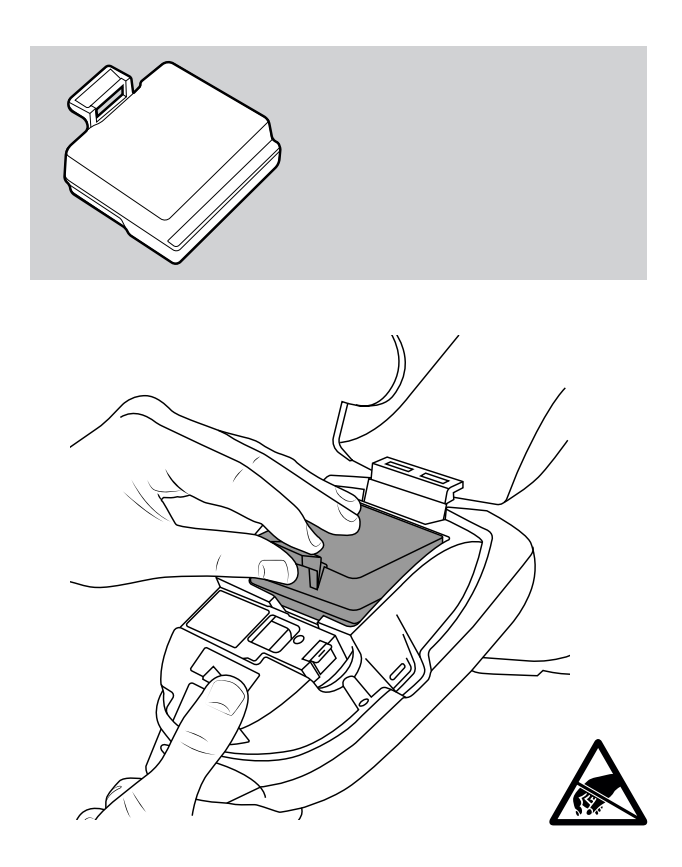

# 6// NUTZUNG DES CLOUD-PORTALS

Das Cloud-Portal kann von allen Benutzern mit Admin-Rechten aufgerufen werden und ermöglicht es den Nutzern:

- Das Anzeigen, Herunterladen und Versenden von Prüfberichten im PDF- oder CSV-Format.
- Registrierung neuer Geräte und Erwerb neuer Abonnements
- Registrieren Sie neue Techniker oder Back-Office-Mitarbeiter in Ihrem Unternehmen

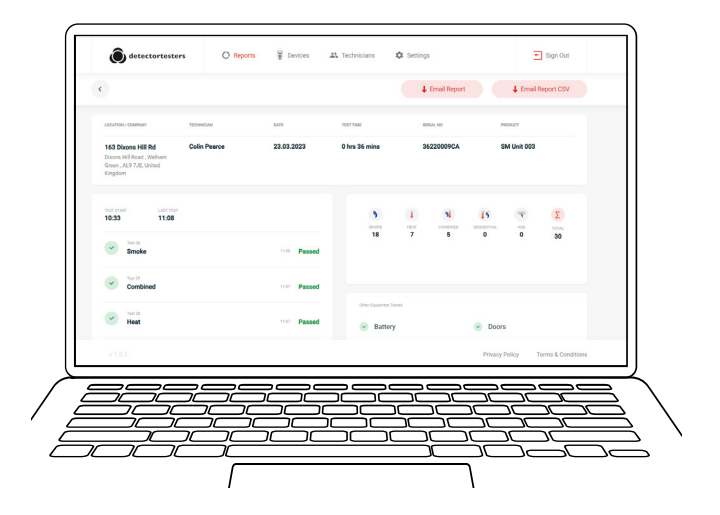

#### LCD-ANZEIGE SYMBOLE

Das Testifire XTR2 zeigt die folgenden Symbole auf dem LCD-Display an:

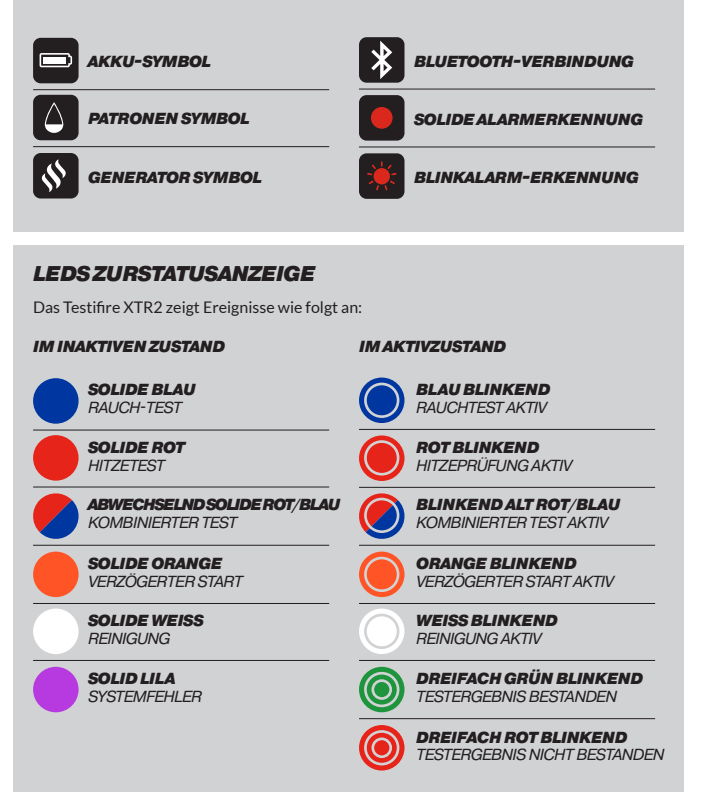

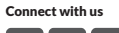

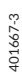